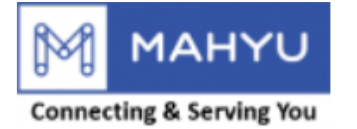

#### **User Manual**

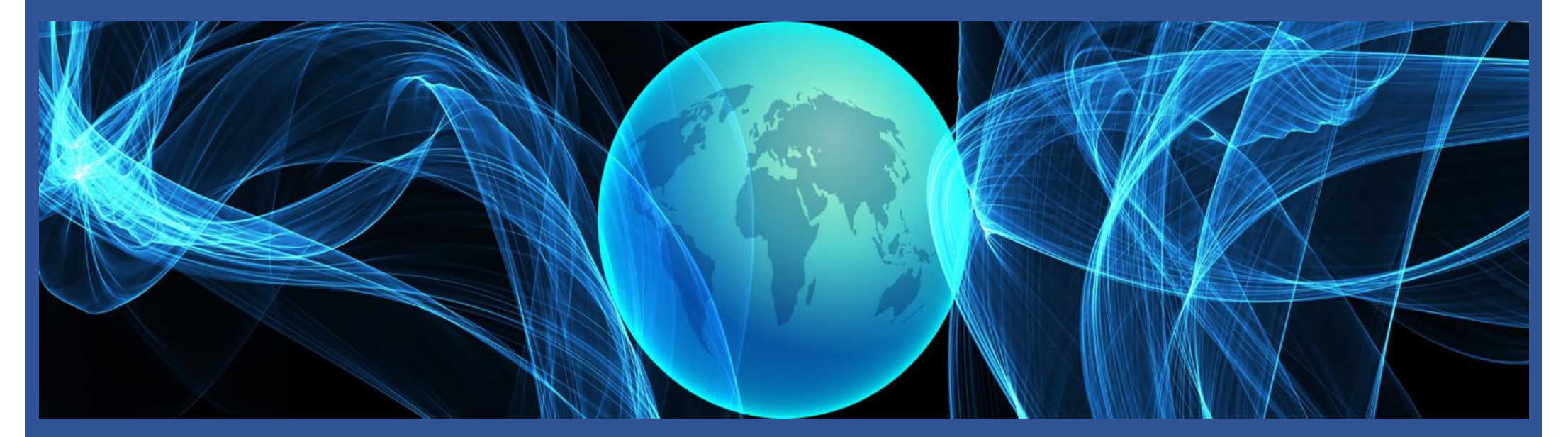

#### **Transporter** Schedule Shipment(International)

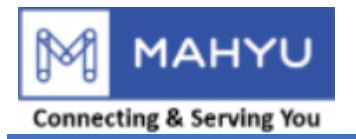

## Main Menu

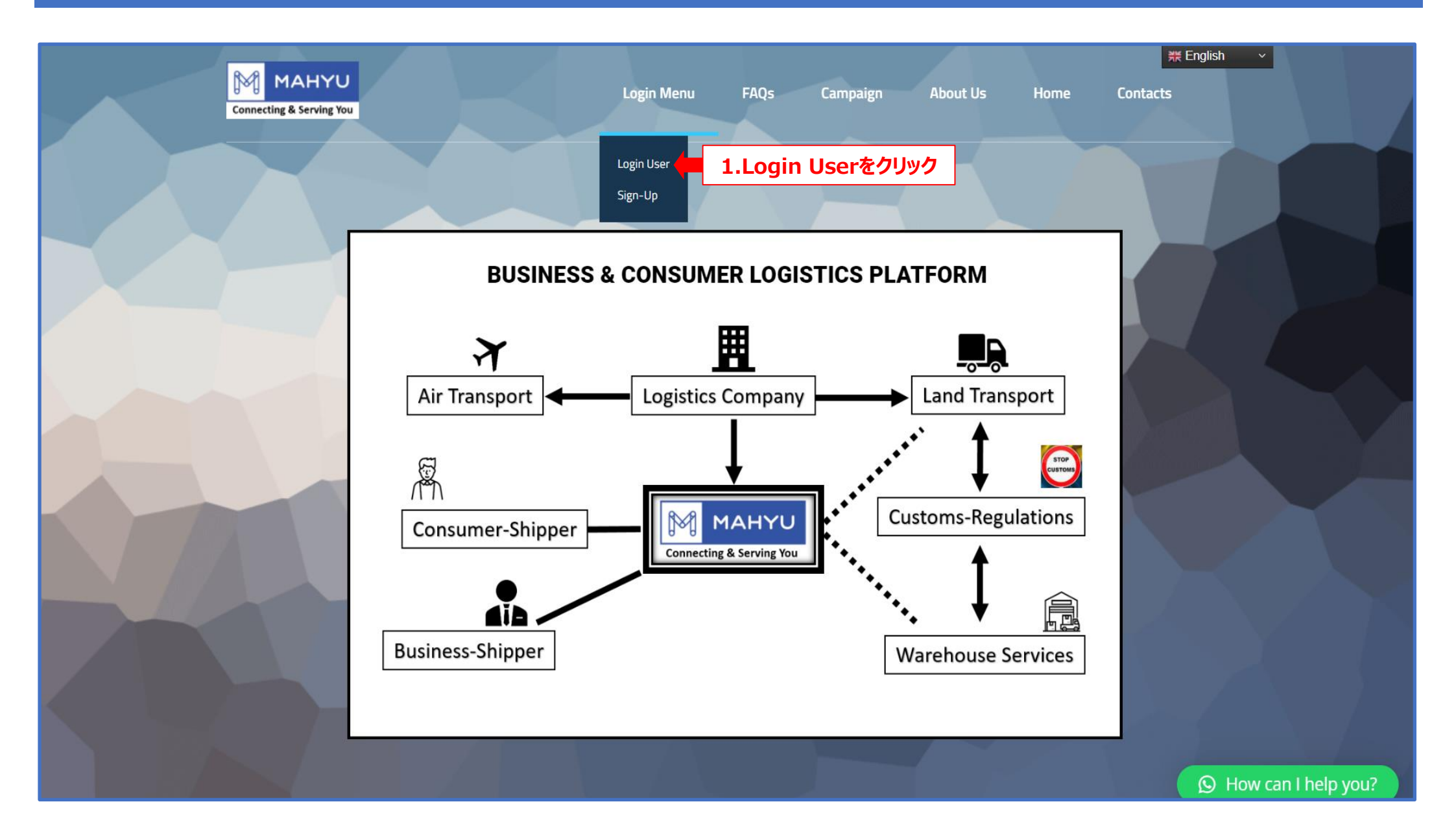

![](_page_2_Picture_0.jpeg)

#### Main Menu

| MAHYU<br>Connecting & Serving You      | Login Menu ~ Home                       |                                          |
|----------------------------------------|-----------------------------------------|------------------------------------------|
| ログインメニ                                 | . <b>ユ</b> ー                            |                                          |
| Eメール<br><b>2.Eメールを入力</b><br>パスワードを忘れた? | ログインユーザー<br>ノブスワード<br><b>3.パスワードを入力</b> | パスワードの確認□ 忘れないでください□<br>ログイン 4.□グインをクリック |
|                                        | ホーム画面に戻る                                |                                          |
| Contact<br>⊠ Info@Mahyu.Com            | Support/Help<br>Support@Mahyu.Com       |                                          |

![](_page_3_Picture_0.jpeg)

| Mahyu                                  | =                  |                                                                                                    |            | 随 🏳 🎝 Tppjptest202207  |
|----------------------------------------|--------------------|----------------------------------------------------------------------------------------------------|------------|------------------------|
| Tppjptest202207 Online                 | ホーム ダッシュボード        |                                                                                                    |            | <b>晩</b> 木一ム > ダッシュボード |
| NAVIGATION                             | 出荷先                |                                                                                                    |            |                        |
| <b>幽</b> 木一ム                           | 0                  |                                                                                                    |            |                        |
| ☞ 1.会社情報管理 <                           |                    | the second second second second second second second second second second second second second second second s   |            | LLuL<br>o              |
| 🏥 2.出荷スケジュール作成 <                       | ■ 5.出荷スケジュール作成をクリッ | 7 らぶく 🦷 🎸                                                                                                    |            | 出荷                     |
| ┍ 3.受注                                 |                    | The for the form                                                                                                 | 7          | լիդ                    |
| Q、4. 出荷状況の確認                           |                    |                                                                                                    |            | 0%<br>国内               |
| 曲 5.出荷履歴                               |                    |                                                                                                    |            |                        |
| Q 6. 発地国の通関状況                          |                    |                                                                                                    |            | Un.h<br>0%             |
| Q 7. 着地国の通関状況                          |                    | and the second second second second second second second second second second second second second second second | · · · 제    | 国際                     |
| ■倉庫管理                                  |                    |                                                                                                    |            | 最新の出荷状況                |
| ☑ 全ての通知を表示                             | 24 Tu              | 11.++ #-                                                                                                    | 11.7+4.8/1 |                        |
| i faq                                  | Ξ±XID              | <b>正</b> 何尤                                                                                                    | 山间认为       | 全てのスケジュールを表示           |
| <i>■</i> ログアウト                         |                    |                                                                                                    | 全ての注文を表示   |                        |
|                                        |                    |                                                                                                    |            |                        |
|                                        |                    |                                                                                                    |            |                        |
|                                        |                    |                                                                                                    |            |                        |
|                                        |                    |                                                                                                    |            |                        |
|                                        |                    |                                                                                                    |            |                        |
|                                        |                    |                                                                                                    |            |                        |
|                                        |                    |                                                                                                    |            |                        |
|                                        |                    |                                                                                                    |            |                        |
| https://www.mahyu.com/transporter/inde | php#               |                                                                                                    |            |                        |

![](_page_4_Picture_0.jpeg)

| Mahyu                                    | =           |                   |                | 陸 戸 ム <sup>3</sup> 💮 Tppjptest202207 |  |  |  |  |  |  |
|------------------------------------------|-------------|-------------------|----------------|--------------------------------------|--|--|--|--|--|--|
| Tppjptest202207                          | ホーム ダッシュボード |                   |                | <b>鉛</b> ホーム > ダッシュボード               |  |  |  |  |  |  |
| NAVIGATION                               | 出荷先         |                   |                |                                      |  |  |  |  |  |  |
| <b>龜</b> 木一ム                             | 0           |                   |                |                                      |  |  |  |  |  |  |
| ⑦ 1.会社情報管理 <                             | 8           | the second second |                | LLaL<br>o                            |  |  |  |  |  |  |
| 曲 2.出荷スケジュール作成 ∨                         |             |                   | and the second | 出荷                                   |  |  |  |  |  |  |
| O a. 国内<br>O b. 国際 6. 国                  | 6.国際をクリック   |                   |                |                                      |  |  |  |  |  |  |
| ┍ 3.受注                                   |             |                   |                | 国内                                   |  |  |  |  |  |  |
| Q 4. 出荷状況の確認                             |             |                   |                | l ha                                 |  |  |  |  |  |  |
| 曲 5. 出荷履歴                                |             |                   |                | <br>0%<br>国際                         |  |  |  |  |  |  |
| Q 6. 発地国の通関状況                            |             |                   |                |                                      |  |  |  |  |  |  |
| Q 7.着地国の通関状況                             |             |                   |                | 最新の出荷状況                              |  |  |  |  |  |  |
| <b>會</b> 倉庫管理                            | 注文ID        | 出荷先               | 出荷状況           | 全てのフケジュールを実示                         |  |  |  |  |  |  |
| ☑ 全ての通知を表示                               |             |                   | 今ての注文を表示       |                                      |  |  |  |  |  |  |
| i FAQ                                    |             |                   |                |                                      |  |  |  |  |  |  |
| ■ ログアウト                                  |             |                   |                |                                      |  |  |  |  |  |  |
|                                          |             |                   |                |                                      |  |  |  |  |  |  |
|                                          |             |                   |                |                                      |  |  |  |  |  |  |
|                                          |             |                   |                |                                      |  |  |  |  |  |  |
|                                          |             |                   |                |                                      |  |  |  |  |  |  |
|                                          |             |                   |                |                                      |  |  |  |  |  |  |
|                                          |             |                   |                |                                      |  |  |  |  |  |  |
| iavascrintionenScreen//home2.nhn//mainDa | ana'lı      |                   |                |                                      |  |  |  |  |  |  |

![](_page_5_Picture_0.jpeg)

| Mahyu                  | =<br>\$¢ ⊂ ه                                                                                                    | Tppjptest202207 |
|------------------------|----------------------------------------------------------------------------------------------------|-----------------|
| Tppjptest202207 Online | 出荷スケジュール管理 出荷スケジュール登録                                                                                              |                 |
| NAVIGATION             | 出荷スケジュール管理                                                                                                    |                 |
| <b>龜</b> ホーム           | +スケジュールの注 7.スケジュールの追加をクリック                                                                                         |                 |
| ☞ 1.会社情報管理 <           | Show 10 v entries                                                                                                  |                 |
| 曲 2.出荷スケジュール作成 ∨       | ドライバー割り当                                                                                                    |                 |
| O a. 国内                | 航空会社     1     フライトNo.     1     出荷日     1     到着時間     1     発地     1     着地     1     着地のドライバー     1     て     1 | 編集↓↑            |
| O b. 国際                | No Data                                                                                                    |                 |
|                        |                                                                                                    | Previous Next   |
|                        |                                                                                                    |                 |
|                        |                                                                                                    |                 |
|                        |                                                                                                    |                 |
|                        |                                                                                                    |                 |
|                        |                                                                                                    |                 |
|                        |                                                                                                    |                 |
|                        |                                                                                                    |                 |
|                        |                                                                                                    |                 |
|                        |                                                                                                    |                 |
|                        |                                                                                                    |                 |
|                        |                                                                                                    |                 |
|                        |                                                                                                    |                 |
|                        |                                                                                                    |                 |
|                        |                                                                                                    |                 |
|                        |                                                                                                    |                 |

![](_page_6_Picture_0.jpeg)

| Mahyu                      | ≡                                    |               |           |         |          |     | <sup>3</sup> ر م ش | Tppjptest202207 |
|----------------------------|--------------------------------------|---------------|-----------|---------|----------|-----|--------------------|-----------------|
| Tppjptest202207            | 出荷スケジュール管理 出荷スケジュール                  | рж+з.         |           |         |          |     |                    |                 |
| NAVIGATION                 | ーーーーーーーーーーーーーーーーーーーーーーーーーーーーーーーーーーーー | フライトスケジュールの   | 追加        |         |          | ×   |                    |                 |
| <b>務</b> 木一ム               | ◆スケジュールの追加                           | ルートの選択*       | 8.1121401 |         |          |     |                    |                 |
| ⑦ 1.会社情報管理 <               | Show 10 v entries                    | Select Route  |           |         |          | ¥   | Search:            |                 |
| 曲 2.出荷スケジュール作成 ~           |                                      | <b>≎</b> リセット |           | 9.選択後   | 、保存をクリック | 日保存 | ドライバー割り当           |                 |
| O a.国内<br>O b 国際           | 航空会社 は フライトNo. は                     |               | l         |         |          |     | lt τ               | は 編集 は          |
| <ul> <li>♂ 3.受注</li> </ul> |                                      |               |           | No Data |          |     |                    |                 |
| Q 4. 出荷状況の確認               |                                      |               |           |         |          |     |                    |                 |
| 曲 5.出荷履歴                   |                                      |               |           |         |          |     |                    |                 |
| Q 6.発地国の通関状況               |                                      |               |           |         |          |     |                    |                 |
| Q 7.着地国の通関状況               |                                      |               |           |         |          |     |                    |                 |
| ■倉庫管理                      |                                      |               |           |         |          |     |                    |                 |
| ≥ 全ての通知を表示                 |                                      |               |           |         |          |     |                    |                 |
| i FAQ                      |                                      |               |           |         |          |     |                    |                 |
| ┛ ログアウト                    |                                      |               |           |         |          |     |                    |                 |
|                            |                                      |               |           |         |          |     |                    |                 |
|                            |                                      |               |           |         |          |     |                    |                 |
|                            |                                      |               |           |         |          |     |                    |                 |
|                            |                                      |               |           |         |          |     |                    |                 |
|                            |                                      |               |           |         |          |     |                    |                 |
|                            |                                      |               |           |         |          |     |                    |                 |
|                            |                                      |               |           |         |          |     |                    |                 |

![](_page_7_Picture_0.jpeg)

| Mahyu                   | ≡                   |                                    |                                                 |                                                   |              |      | a 🖗             | 4 <sup>3</sup> 💮 | Tppjptest202207 |
|-------------------------|---------------------|------------------------------------|-------------------------------------------------|---------------------------------------------------|--------------|------|-----------------|------------------|-----------------|
| Tppjptest202207  Online | 出荷スケジュール管理 出荷スケジュール | マライトスケジュールの道                       | <u>きか</u> の                                     |                                                   | ,            | x    |                 |                  |                 |
|                         | 出荷スケジュール管理          |                                    | an a tha an an an an an an an an an an an an an |                                                   |              |      |                 |                  |                 |
| <b>ℬ</b> ホーム            | +スケジュールの追加          | ルートの選択*                            | ートの選択・                                          |                                                   |              |      |                 |                  |                 |
| ⑦ 1.会社情報管理 <            | Show 10 v entries   | ANA 505 - NRT -> CNX               |                                                 | 070 July                                          | *            |      | Searcl          | h:               |                 |
| 曲 2.出荷スケジュール作成 ∨        |                     | 机空云和격<br>All Nippon Airlines (ANA) |                                                 | 充地<br>Narita International Airport (NRT)          |              |      | ドライバー割          | り当               |                 |
| O a.国内<br>O b.国際        | 航空会社 計 フライトNo. 計    | <b>フライトNo.</b><br>ANA 505          |                                                 | <b>着地</b><br>Chiang Mai International Airport (Cf | NX)          | tt — | τ               | ţţ               | 編集↓↑            |
| ┍ 3.受注                  |                     | <b>飛行機のタイプ</b><br>B-787            |                                                 |                                                   |              |      |                 |                  | ious Next       |
| Q 4. 出荷状況の確認            |                     | 出荷予定日*                             | 生又中口吐之闷也                                        |                                                   |              |      | <u> 1 t 1 -</u> |                  | +**-++ 1 \      |
| 曲 5. 出荷履歴               |                     | ≝ 10.급作                            | リアルロ吋で迭折                                        | ※ 古何 ア 上 日 时                                      | ild、夫际のJフ1「  |      | かを入り            |                  |                 |
| Q 6.発地国の通関状況            |                     | 航空運賃 *                             |                                                 |                                                   |              |      |                 |                  |                 |
| Q 7.着地国の通関状況            |                     | + 新しく追加する                          | 11.運賃適用重量                                       | 、航空運賃を確認                                          | し、必要であれば進    | 追加する |                 |                  |                 |
| <b>會</b> 倉庫管理           |                     | 運賃適用重量 (Kg)                        | 航空運                                             | 賃 (Japanese Yen)                                  | 編集           |      |                 |                  |                 |
| ≥ 全ての通知を表示              |                     | 100                                | 200.00                                          |                                                   | / =          |      |                 |                  |                 |
| i FAQ                   |                     |                                    |                                                 |                                                   |              |      |                 |                  |                 |
| <i>目</i> ログアウト          |                     | 通関手数料 *                            | 12 通関手数判                                        | を入力                                               | 通貨           |      |                 |                  |                 |
|                         |                     | 10,000.00                          |                                                 |                                                   | Japanese Yen |      |                 |                  |                 |
|                         |                     | 書類作成料(AWB、その他)*                    | 12 聿新作成判                                        | <b>\$1</b> +1                                     | 通貨           |      |                 |                  |                 |
|                         |                     |                                    |                                                 |                                                   | Japanese Yen |      |                 |                  |                 |
|                         |                     | 航空貨物のキャパシティ割り当し                    |                                                 |                                                   |              |      |                 |                  |                 |
|                         |                     |                                    | 14. 航空頁物の                                       | Fヤハシテイ割り当て                                        | .重で人刀        |      |                 |                  |                 |
|                         |                     |                                    |                                                 |                                                   |              |      |                 |                  |                 |
|                         |                     | <b>こ</b> リセット                      | 1                                               | .5.入力後、保存を                                        | クリック         |      |                 |                  |                 |

![](_page_8_Picture_0.jpeg)

| Mahyu                                           | =                                                     |                     |     |                 |                                                     | 8 <b>6</b>  P | a 7 <mark>3</mark> | 😨 Трр | pjptest202207 |
|-------------------------------------------------|-------------------------------------------------------|---------------------|-----|-----------------|-----------------------------------------------------|---------------|--------------------|-------|---------------|
| Tppjptest202207  Online                         | 国際貨物の追加                                               |                     |     |                 |                                                     |               |                    |       |               |
|                                                 | 航空貨物の詳細                                               |                     |     |                 |                                                     |               |                    |       |               |
| 88 ホーム<br>「27 1.会社情報管理 く                        | 航空会社名<br>ANA - All Nippon Airlines                    |                     |     |                 | <b>発地</b><br>NRT - Narita International Airport     |               |                    |       |               |
| ● 2.出荷スケジュール作成 ~                                | フライトNo.<br>ANA 505                                    |                     |     |                 | <b>着地</b><br>CNX - Chiang Mai International Airport |               |                    |       |               |
| O a. 国内<br>O b. 国際                              | <b>飛行機のタイプ</b><br>B-787 - Boeing 787                  |                     |     |                 | 出発予定時刻<br>2022-07-27 05:24                          |               |                    |       |               |
| <ul> <li>➡ 3.受注</li> <li>Q 4.出荷状況の確認</li> </ul> | <b>積載可能重量</b><br>2,000 Kg                             |                     |     |                 | <b>到着予定時刻</b><br>2022-07-27 15:24                   |               |                    |       |               |
| 曲 5.出荷履歷                                        | <b>通関手数料</b><br>10,000.00 Japanese Yen                |                     |     |                 |                                                     |               |                    |       |               |
| Q 6. 発地国の通関状況                                   | <mark>書類作成料(AWB、その他)</mark><br>10,000.00 Japanese Yen |                     |     |                 |                                                     |               |                    |       |               |
| Q 7.着地国の通関状況                                    | 航空運賃                                                  |                     |     | 16.登録           | <b>した航空貨物の詳細を確認</b>                                 |               |                    |       |               |
| ■倉庫管理                                           | 運賃適用重量 (Kg)                                           | 航空運賃 (Japanese Yen) |     |                 |                                                     |               |                    |       |               |
| ▶ 全ての通知を表示                                      | 100                                                   | 200.00              |     |                 |                                                     |               |                    |       |               |
| i FAQ<br>■ ログアウト                                | 集荷と配送の詳細                                              |                     |     |                 |                                                     |               |                    |       |               |
|                                                 | 出荷予定日                                                 |                     |     |                 |                                                     |               |                    |       |               |
|                                                 | <b>m</b>                                              |                     |     |                 |                                                     |               |                    |       |               |
|                                                 | 車両の選択                                                 |                     |     |                 |                                                     |               |                    |       |               |
|                                                 | <b>a</b>                                              |                     |     |                 |                                                     |               |                    |       | v             |
|                                                 | 無料集荷距離(Km) ★                                          |                     |     |                 |                                                     |               |                    |       |               |
|                                                 | 無料集荷地域外の料金                                            |                     |     |                 |                                                     |               |                    |       |               |
|                                                 | 重量計算*                                                 |                     |     |                 | 距雜計算 *                                              |               |                    |       |               |
|                                                 |                                                       |                     | Jap | panese Yen / Kg |                                                     |               | Japanese '         | /en / | Km 💌          |

![](_page_9_Picture_0.jpeg)

| Mahyu                   | ≡                                |                     |                                                     |             | 0 a 10  | 3 💮 Tppjptest202207 |
|-------------------------|----------------------------------|---------------------|-----------------------------------------------------|-------------|---------|---------------------|
| Tppjptest202207  Online | <b>フライトNo.</b><br>ANA 505        |                     | <b>着地</b><br>CNX - Chiang Mai International Airport |             |         |                     |
| NAVIGATION              | 飛行機のタイプ                          |                     | 出発予定時刻                                              |             |         |                     |
| <b>8</b> 市一ム            | B-187 - Boeing 187               |                     | 2022-01-21 05:24<br>전에 술 호 수마소체                     |             |         |                     |
| ☑ 1.会社情報管理 <            | 4日年14月1日1日1日日<br>2,000 Kg        |                     | 2022-07-27 15:24                                    |             |         |                     |
| 曲 2.出荷スケジュール作成 ~        | 通関手数料<br>10.000.00 Japanese Yen  |                     |                                                     |             |         |                     |
| O a. 国内                 | 書類作成料(AWB、その他)                   |                     |                                                     |             |         |                     |
| Ob.国際                   | 10,000.00 Japanese Yen           |                     |                                                     |             |         |                     |
| ┍ 3.安注                  | 航空運賃                             |                     |                                                     |             |         |                     |
| Q 4. 出荷状況の確認            | 運賃適用重量 (Kg)                      | 航空運賃 (Japanese Yen) |                                                     |             |         |                     |
| 曲 5.出荷履歴                | 100                              | 200.00              |                                                     |             |         |                     |
| Q 6. 発地国の通関状況           |                                  |                     |                                                     |             |         |                     |
| Q 7.着地国の通関状況            | 集荷と配送の詳細                         |                     |                                                     |             |         |                     |
| <b>會</b> 倉庫管理           | 出荷予定日                            | 17.荷物の出荷予定日を選択      |                                                     |             | 140     |                     |
| ☑ 全ての通知を表示              | 車両の選択                            |                     | - ※何物の山何アと口は、ノフ1トスクシ                                | ユール西光口崎の2日前 | יפית    |                     |
| <b>i</b> FAQ            | æ                                | 18.朱何里叫を選択          |                                                     |             |         | *                   |
| 🛯 ログアウト                 | 無料集荷距離(Km) *                     | 19.無料集荷距離(km)を入力    |                                                     |             |         |                     |
|                         | 無料集芸地減ぬの料金                       |                     |                                                     |             |         |                     |
|                         | ▲母計算 ★                           |                     | 500年11台 ◆                                           |             |         |                     |
|                         |                                  | に動力の手具出体をした         | Japanese Yen / Kg                                   | はる明朝は何ちっち   | Japanes | se Yen / Km 🔻       |
|                         | 20. 無科集停                         | 」此種フトの里里甲間で入り       | 21. 無科集何距離                                          | 77の此離年1世で入力 |         |                     |
|                         | 戻る                               |                     |                                                     | 22.確認後、保存   | をクリック   | 7 □保存               |
|                         | Copyright 2019 Mahyu LLC. All Ri | ghts Reserved.      |                                                     |             |         | Version 2.4.0       |

![](_page_10_Picture_0.jpeg)

### **Asign Driver**

| Mahyu                   | ד 💿 <sup>ב</sup> ָ <sup>ג</sup> ָא פּ          | ppjptest202207 |
|-------------------------|------------------------------------------------|----------------|
| Tppjptest202207  Online | キスケジュールの追加                                     |                |
| NAVIGATION              | Show 10 v entries                              |                |
| <b>8</b> 8 末一ム          | 航空会社 フライトNo 出荷日 出発時間 到差時間 発地 差地 清載家 差地のドライバー ア | 編集             |
| ⑦ 1.会社情報管理 <            |                                                |                |
|                         | 23.発地の能達トライバー割り当てをクリック                         | Novt           |
| O a.国内                  | Previous                                       | 1 Next         |
| O b. 国際                 |                                                |                |
| ┍ 3.受注                  |                                                |                |
| Q 4. 出荷状況の確認            |                                                |                |
| 曲 5. 出荷履歴               |                                                |                |
| Q 6.発地国の通関状況            |                                                |                |
| Q 7.着地国の通関状況            |                                                |                |
| ■倉庫管理                   |                                                |                |
| ☑ 全ての通知を表示              |                                                |                |
| <b>i</b> FAQ            |                                                |                |
| <i>■</i> ログアウト          |                                                |                |
|                         |                                                |                |
|                         |                                                |                |
|                         |                                                |                |
|                         |                                                |                |
|                         |                                                |                |
|                         |                                                |                |
|                         |                                                |                |
|                         | Copyright 2019 Mahyu LLC. All Rights Reserved. | Version 2.4.0  |

![](_page_11_Picture_0.jpeg)

### **Asign Driver**

| Mahyu                      | =                     |                       |                  |                   |                                                         |             |              | ()<br>()      | 5 🖓 🕞 т  | ppjptest202207 |
|----------------------------|-----------------------|-----------------------|------------------|-------------------|---------------------------------------------------------|-------------|--------------|---------------|----------|----------------|
| Tppjptest202207            | 出荷スケジュール              | レ管理 出荷スケジュール          | 登録               |                   |                                                         |             |              |               |          |                |
| NAVIGATION                 | 出荷スケジュール              |                       |                  | - ドライバー書          | 削り当て                                                    | Х           |              |               |          |                |
| <b>幽</b> 木一ム               | +スケジュールの追加            |                       |                  | 事業者ID<br>集荷場所     | : 671<br>: Koto Ku, Tokyo To                            |             |              |               |          |                |
| ☑ 1.会社情報管理 <               | Show 10 v entries     |                       |                  | 集荷日<br>出荷先<br>配送日 | : 2022-07-22<br>: Suginami Ku, Tokyo To                 |             |              |               | Search:  |                |
| 曲 2.出荷スケジュール作成 ∨           | 集荷先 11                | 出荷先                   | 出荷日 11           | 利用可能なド            | Available Driver                                        | *           | 販売種別         | ドライバー割り当て     | 車輛の変更    | t m It         |
| O a.国内<br>O b 国際           | Koto Ku, Tokyo To     | Suginami Ku, Tokyo To | Fri, 22 Jul 2022 | 17-               |                                                         |             | Weight Based |               |          | ×              |
| <ul> <li>● 2 受注</li> </ul> | Suginami Ku, Tokyo To | Koto Ku, Tokyo To     | Fri, 22 Jul 2022 |                   | Available Driver                                        |             | ミノバーを        | 292 10 0 1922 |          |                |
| ·                          | Koto Ku, Tokyo To     | Suginami Ku, Tokyo To | Sat, 23 Jul 2022 | Sat, 23 Jul 2022  | 0101010101 - Driver-TestA<br>TruckA-2000 - Truck A-2000 | 24.割り当てたい   | Weight Dased | 进入            |          | ×              |
| Q 4. 出荷状況の確認               | Suginami Ku, Tokyo To | Koto Ku, Tokyo To     | Sat, 23 Jul 2022 | Sat, 23 Jul 2022  | TruckA-2000 - Truck A-2000                              | Return Trip | Weight Based |               |          |                |
| 曲 5. 出荷履歴                  | Koto Ku, Tokvo To     | Suginami Ku, Tokvo To | Thu. 28 Jul 2022 | Thu, 28 Jul 2022  | TruckA-2000 - Truck A-2000                              | Trip        | Weight Based |               |          |                |
| Q 6.発地国の通関状況               | Suginami Ku, Tokyo To | Koto Ku, Tokyo To     | Thu 28 Jul 2022  | Thu 28 Jul 2022   | TruckA-2000 - Truck A-2000                              | Return Trip | Weight Based |               |          |                |
| Q 7.着地国の通関状況               | Keta Ku Takua Ta      | Sucinami Ku Talara Ta | Cot 20 Jul 2022  | Sat 20 Jul 2022   | Trucké 2000 Truck & 2000                                | Trip        | Weight Based |               |          |                |
| ▲合店签理                      | Koto Ku, Tokyo To     | Suginami ku, Tokyo To | Sat, 30 Jul 2022 | Sat, 30 Jul 2022  | TruckA-2000 - Truck A-2000                              | Inp         | weight Based |               |          | ×              |
| 目に見ていた。                    | Suginami Ku, Tokyo To | Koto Ku, Tokyo To     | Sat, 30 Jul 2022 | Sat, 30 Jul 2022  | TruckA-2000 - Truck A-2000                              | Return Trip | Weight Based |               |          |                |
| ☑ 全ての通知を表示                 |                       |                       |                  |                   |                                                         |             |              |               | Previous | 1 Next         |
| i FAQ                      |                       |                       |                  |                   |                                                         |             |              |               |          |                |

*🗐* ログアウト

![](_page_12_Picture_0.jpeg)

# **Asign Driver**

| Mahyu                                  | =                     |                       |                  |                  |                                         |             |              | 0         | р <sup>в</sup> 🖓 🔞 т | ppjptest202207 |
|----------------------------------------|-----------------------|-----------------------|------------------|------------------|-----------------------------------------|-------------|--------------|-----------|----------------------|----------------|
| Tppjptest202207                        | 出荷スケジュール              | レ管理 出荷スケジュール          | 登録               | _                |                                         |             |              |           |                      |                |
| NAVIGATION                             | 出荷スケジュール              |                       |                  | ドライバー書           | 削り当て                                    | Х           |              |           |                      |                |
| <b>8</b> 8 市一ム                         | ◆スケジュールの追加            |                       |                  | 事業者ID            | : 671                                   |             |              |           |                      |                |
| ☞ 1.会社情報管理 <                           |                       |                       |                  | 集荷日出荷先           | : 2022-07-22<br>: Suginami Ku, Tokyo To |             |              |           | - I                  |                |
| ● 2.出荷スケジュール作成 ~                       | Show 10 v entries     |                       |                  | 配送日<br>利用可能なド語   | : 2022-07-22                            |             |              |           | search:              |                |
| <br>O a. 国内                            | 集荷先                   | 出荷先                   | 出荷日              | イバー              | : 0101010101 - Driver-TestA             | Ŧ           | 販売種別         | ドライバー割り当て | 車輛の変更                | t t            |
| O b. 国際                                | Koto Ku, Tokyo To     | Suginami Ku, Tokyo To | Fri, 22 Jul 2022 |                  |                                         | <b>割</b> 内以 |              | 川" 友禄中国终望 | 目の火ナセク               |                |
| ┍ 3.受注                                 | Suginami Ku, Tokyo To | Koto Ku, Tokyo To     | Fri, 22 Jul 2022 |                  |                                         |             | 25.071       | ハーを選択使調   | 割りヨしをり               | <u>ישטי</u>    |
| Q 4. 出荷状況の確認                           | Koto Ku, Tokyo To     | Suginami Ku, Tokyo To | Sat, 23 Jul 2022 | Sat, 23 Jul 2022 | TruckA-2000 - Truck A-2000              | Trip        | Weight Based |           |                      | × 1            |
| <b>鱛</b> 5.出荷履歴                        | Suginami Ku, Tokyo To | Koto Ku, Tokyo To     | Sat, 23 Jul 2022 | Sat, 23 Jul 2022 | TruckA-2000 - Truck A-2000              | Return Trip | Weight Based |           |                      |                |
| 0 6 登地国の通期状況                           | Koto Ku, Tokyo To     | Suginami Ku, Tokyo To | Thu, 28 Jul 2022 | Thu, 28 Jul 2022 | TruckA-2000 - Truck A-2000              | Trip        | Weight Based |           |                      | ×              |
|                                        | Suginami Ku, Tokyo To | Koto Ku, Tokyo To     | Thu, 28 Jul 2022 | Thu, 28 Jul 2022 | TruckA-2000 - Truck A-2000              | Return Trip | Weight Based |           |                      |                |
| Q、7. 看地国の通関状況                          | Koto Ku, Tokyo To     | Suginami Ku, Tokyo To | Sat, 30 Jul 2022 | Sat, 30 Jul 2022 | TruckA-2000 - Truck A-2000              | Trip        | Weight Based |           |                      | ×              |
| ■倉庫管理                                  | Suginami Ku, Tokyo To | Koto Ku, Tokyo To     | Sat, 30 Jul 2022 | Sat, 30 Jul 2022 | TruckA-2000 - Truck A-2000              | Return Trip | Weight Based |           |                      |                |
| ☑ 全ての通知を表示                             |                       |                       |                  |                  |                                         |             |              |           | Previous             | 1 Next         |
| i faq                                  |                       |                       |                  |                  |                                         |             |              |           |                      |                |
| ┛ ログアウト                                |                       |                       |                  |                  |                                         |             |              |           |                      |                |
|                                        |                       |                       |                  |                  |                                         |             |              |           |                      |                |
|                                        |                       |                       |                  |                  |                                         |             |              |           |                      |                |
|                                        |                       |                       |                  |                  |                                         |             |              |           |                      |                |
|                                        |                       |                       |                  |                  |                                         |             |              |           |                      |                |
|                                        |                       |                       |                  |                  |                                         |             |              |           |                      |                |
|                                        |                       |                       |                  |                  |                                         |             |              |           |                      |                |
|                                        |                       |                       |                  |                  |                                         |             |              |           |                      |                |
|                                        |                       |                       |                  |                  |                                         |             |              |           |                      |                |
| https://www.mahyu.com/transporter/inde | x.php                 |                       |                  |                  |                                         |             |              |           |                      |                |

![](_page_13_Picture_0.jpeg)

#### **Delete Route**

| Mahyu                  | ≣ p <sup>1</sup> Δ <sup>3</sup> Θ Tppjptest202207                                                       |
|------------------------|----------------------------------------------------------------------------------------------------|
| Tppjptest202207 Online | 出荷スケジュール管理出荷スケジュール登録                                                                                    |
| NAVIGATION             | 出荷スケジュール管理                                                                                              |
| <b>&amp; ホ</b> −ム      | キスケジュールの追加                                                                                              |
| ☞ 1.会社情報管理 <           | Show 10 V entries                                                                                       |
| 台 2. 出荷スケジュール作成 ~      | ドライバー割り当                                                                                                |
| O a. 国内                | 航空会社     フライトNo.     出荷日     出発時間     引着時間     発地     着地     積載率     着地のドライバー     て     編集              |
| Ob.国际                  | ANA ② ANA 505 27 Jul 2022 - 05:24 27 Jul 2022 - 05:24 27 Jul 2022 - 15:24 NRT ③ CNX ③ OB 26.ルートの削除をクリック |
| Q 4. 出荷状況の確認           | Previous 1 Next                                                                                         |
| 曲 5. 出荷履歴              |                                                                                                    |
| Q 6.発地国の通関状況           |                                                                                                    |
| Q 7.着地国の通関状況           |                                                                                                    |
| ■倉庫管理                  |                                                                                                    |
| ☑ 全ての通知を表示             |                                                                                                    |
| i faq                  |                                                                                                    |
|                        |                                                                                                    |
|                        |                                                                                                    |
|                        |                                                                                                    |
|                        |                                                                                                    |
|                        |                                                                                                    |
|                        |                                                                                                    |
|                        |                                                                                                    |
|                        |                                                                                                    |

![](_page_14_Picture_0.jpeg)

#### **Delete Route**

| Mahyu                      | ≡                                                                                      |                                                                                            | ◎ 🏳 🎝 💮 Tppjptest202207                       |
|----------------------------|----------------------------------------------------------------------------------------|--------------------------------------------------------------------------------------------|-----------------------------------------------|
| Tppjptest202207            | 出荷スケジュール管理出商スケジュール登録                                                                   |                                                                                            |                                               |
| NAVIGATION                 | 出荷スケジュール管理                                                                             | ?                                                                                          |                                               |
|                            | キスケジュールの追加                                                                             | Delete Schedule                                                                            |                                               |
|                            | Show 10 v entries                                                                      | Delete Schedule : NRT - CNX ?                                                              | Search:                                       |
| 回 2.回内<br>O a.国内<br>O b.国際 | 航空会社 11 フライトNo. 27.はいをクリックしルートを削除<br>ANA @ ANA 505 27.Jul 2022-05:24 27.Jul 2022-05:24 | Delete         Cancel           27 Jul 2022 - 15:24         NRT •         CNX •         0% | ドライバー割り当<br>Dドライバー け て け 編集 け<br>Driver TestB |
| ┍ 3.受注                     |                                                                                        |                                                                                            | Previous 1 Next                               |
| Q 4. 出荷状況の確認               |                                                                                        |                                                                                            |                                               |
| 曲 5.出荷履歴                   |                                                                                        |                                                                                            |                                               |
| Q 6.発地国の通関状況               |                                                                                        |                                                                                            |                                               |
| <b>Q</b> 7.着地国の通関状況        |                                                                                        |                                                                                            |                                               |
| <b>自</b> 倉庫管理              |                                                                                        |                                                                                            |                                               |
| ➡ 全ての通知を表示                 |                                                                                        |                                                                                            |                                               |
| <b>i</b> faq               |                                                                                        |                                                                                            |                                               |
| ■ ログアウト                    |                                                                                        |                                                                                            |                                               |
|                            |                                                                                        |                                                                                            |                                               |
|                            |                                                                                        |                                                                                            |                                               |
|                            |                                                                                        |                                                                                            |                                               |
|                            |                                                                                        |                                                                                            |                                               |
|                            |                                                                                        |                                                                                            |                                               |
|                            |                                                                                        |                                                                                            |                                               |
|                            |                                                                                        |                                                                                            |                                               |

![](_page_15_Picture_0.jpeg)

#### **Delete Route**

| Mahyu                                           | =                 |                   |                     |        | t p <sup>1</sup> ∆ <sup>3</sup> | Tppjptest202207 |
|-------------------------------------------------|-------------------|-------------------|---------------------|--------|---------------------------------|-----------------|
| Tppjptest202207                                 | 出荷スケジュール管理 出荷ス    | ジュール登録            |                     |        |                                 |                 |
| NAVIGATION                                      | 出荷スケジュール管理        |                   | $\checkmark$        |        |                                 |                 |
| <b>幽</b> 木一ム                                    | +スケジュールの追加        | De                | latadi              |        |                                 |                 |
| ☑ 1. 会社情報管理 <                                   | Show 10 v entries | Schodula : ND     |                     |        | Search:                         |                 |
|                                                 |                   |                   | - CNX data deleted. | ライバー け | ドライバー割り当                        | 行 (百年 ) 11      |
| O a. 国内<br>O b. 国際                              |                   | はいをクリックしルートの削減を光」 | No Data             |        | ر پ                             |                 |
| ┍ 3.受注                                          |                   |                   |                     |        |                                 | Previous Next   |
| Q 4. 出荷状況の確認                                    |                   |                   |                     |        |                                 |                 |
| 曲 5. 出荷履歴                                       |                   |                   |                     |        |                                 |                 |
| Q 6. 発地国の通関状況                                   |                   |                   |                     |        |                                 |                 |
| Q 7.着地国の通関状況                                    |                   |                   |                     |        |                                 |                 |
| ■ 启庫 官理 ■ 二 二 二 二 二 二 二 二 二 二 二 二 二 二 二 二 二 二 二 |                   |                   |                     |        |                                 |                 |
| i FAQ                                           |                   |                   |                     |        |                                 |                 |
|                                                 |                   |                   |                     |        |                                 |                 |
|                                                 |                   |                   |                     |        |                                 |                 |
|                                                 |                   |                   |                     |        |                                 |                 |
|                                                 |                   |                   |                     |        |                                 |                 |
|                                                 |                   |                   |                     |        |                                 |                 |
|                                                 |                   |                   |                     |        |                                 |                 |
|                                                 |                   |                   |                     |        |                                 |                 |
|                                                 |                   |                   |                     |        |                                 |                 |